## **BIRLA HIGH SCHOOL**

**SINCE 1941** 

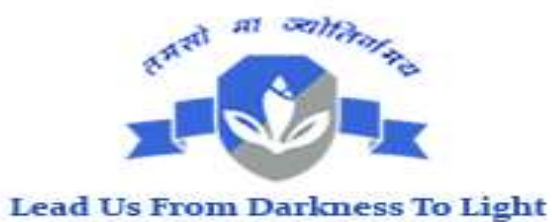

## E- NACH MANDATE REGISTRATION PROCESS

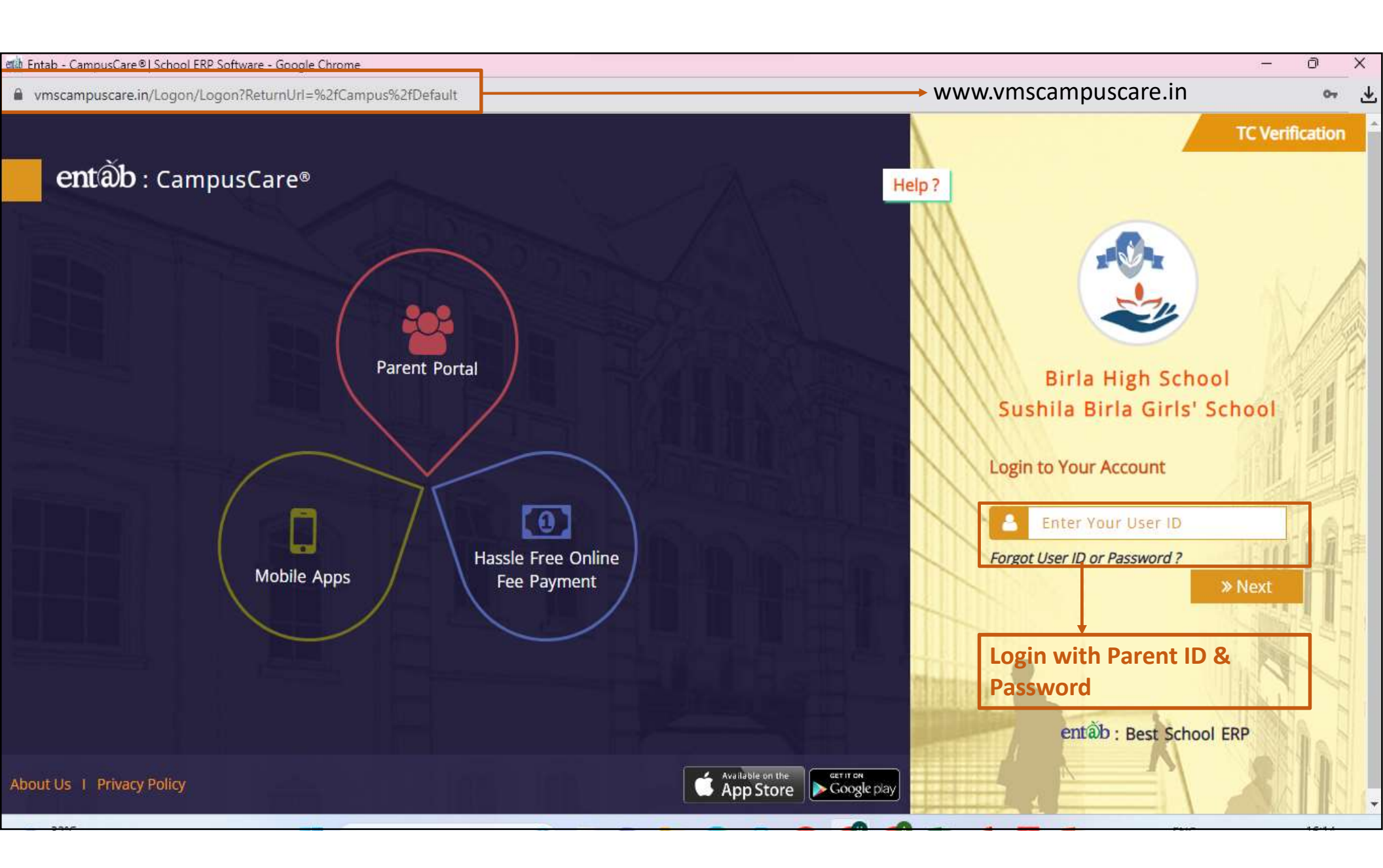

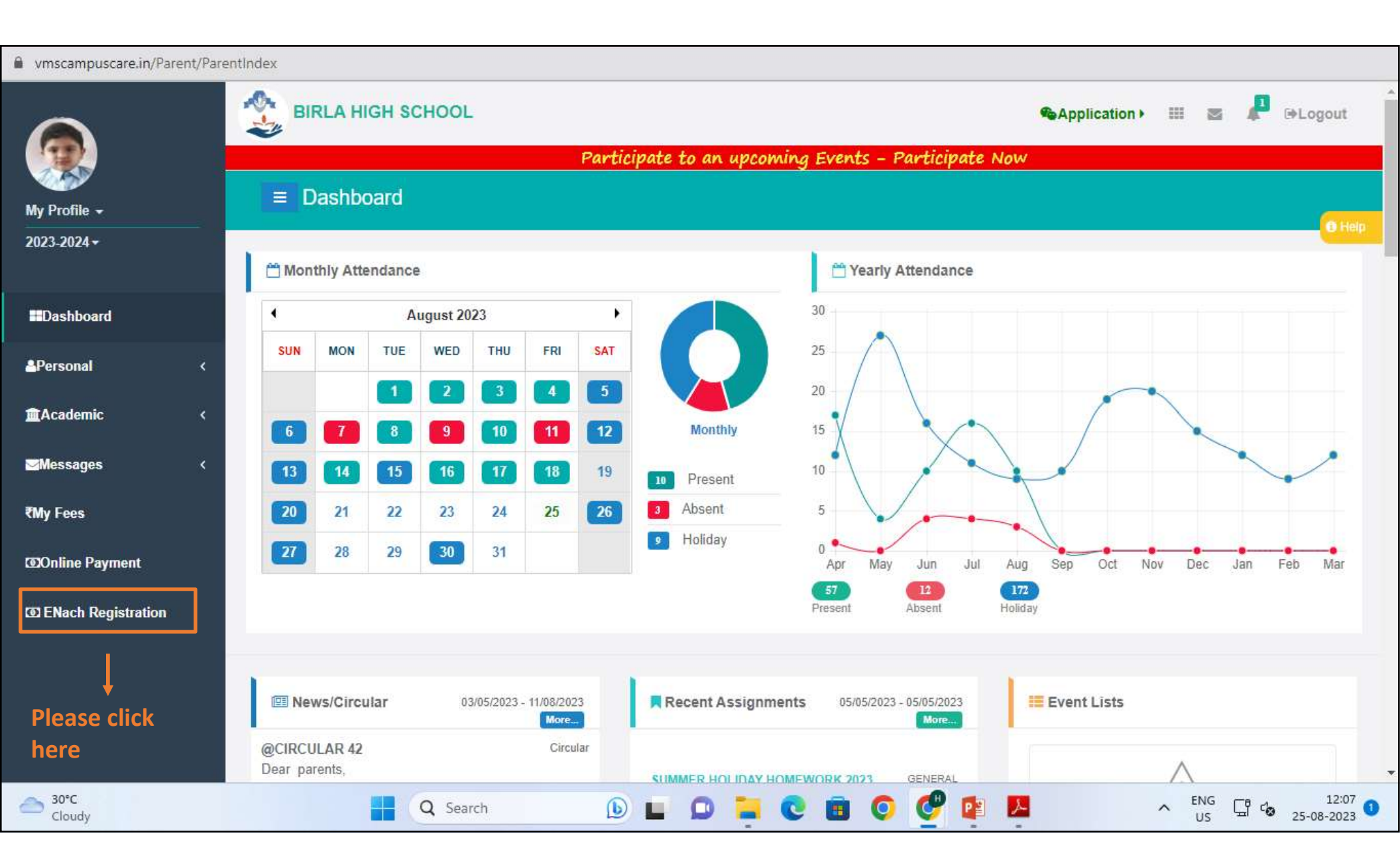

| vmscampuscare.in/       | Parent/MOnl | ineENachPayment          |                                              |                                          |
|-------------------------|-------------|--------------------------|----------------------------------------------|------------------------------------------|
| $\sim$                  |             | BIRLA HIGH SCHOOL        | <b>%</b> Appli                               | cation 🕨 🔠 🛔 🕒 Logout                    |
| Partic                  |             | Par                      | oate to an upcoming Events – Participate Now |                                          |
| My Profile -            |             | NACH Payment             |                                              |                                          |
| 2023-2024 -             |             |                          |                                              |                                          |
|                         |             | CUSTOMER INFORMATION     |                                              | Support                                  |
| Dashboard               |             | Select Entry Type        |                                              | 1 +011 12102222 (Dial 5)                 |
| <b>≜</b> Personal       | ~           | Direct Entry             |                                              | Sparent@entab.in                         |
|                         |             | Admission No.            | Note: Parents/Students contact               | Please contact with us if you have any   |
| ▲Academic               | <           | B23/0267                 | details will be prefilled from               | questions.<br>Timing: 08:00am to 08:00pm |
| <mark>⊠M</mark> essages | *           | Student Name             | school's database                            |                                          |
| ₹My Fees                |             | ABHI SINGH               |                                              |                                          |
| ,                       |             | Father Email ID          |                                              |                                          |
| COOnline Payment        |             | asingh9719@yahoo.com     |                                              |                                          |
| ENach Registration      | on          | Father Moblie No         |                                              |                                          |
|                         |             | 9082378553               |                                              |                                          |
|                         |             | Mother Email ID          |                                              |                                          |
|                         |             | preetisingham4@gmail.com |                                              | <b>↓</b>                                 |
|                         |             | Mother Moblie No         |                                              | Diseas Caroli Dave                       |
|                         |             | 8169751359               |                                              | Please Scroll Down                       |
| 55°C<br>Feels hotter    |             | Q Search                 | 🗅 🐂 💽 💼 💿 🧬 🤣 🕼 🖪 👰                          | ENG C 12:05<br>US C 01-09-2023           |

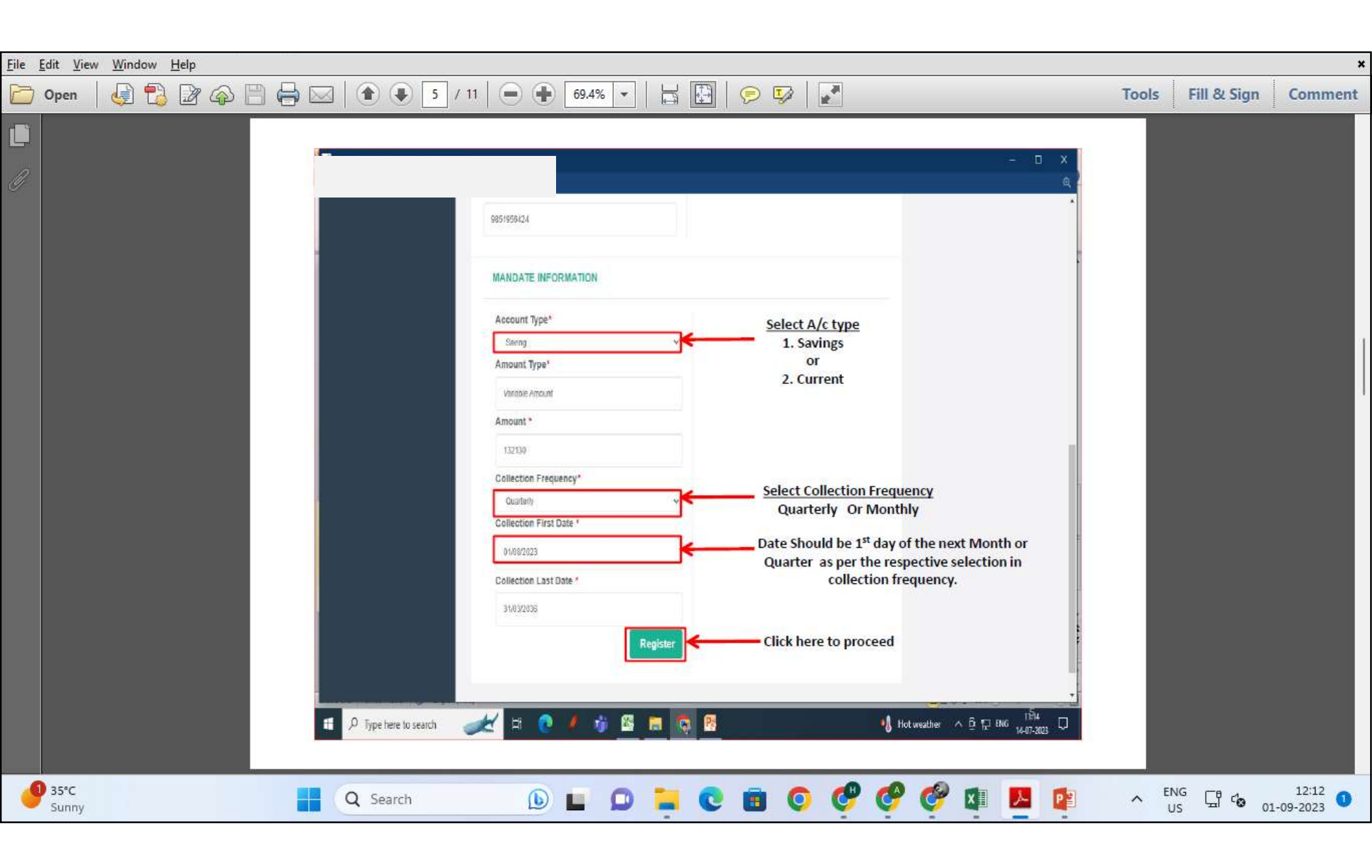

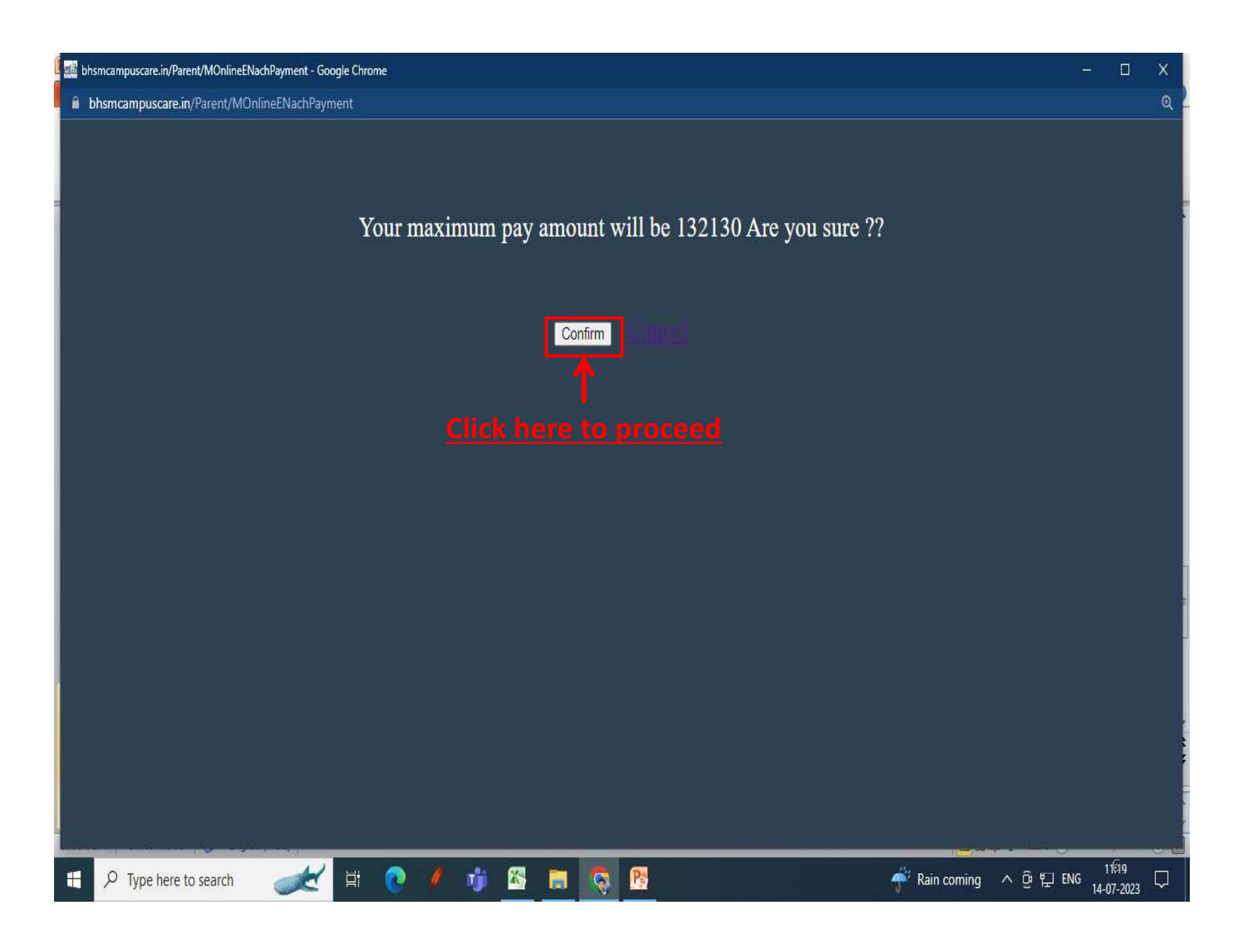

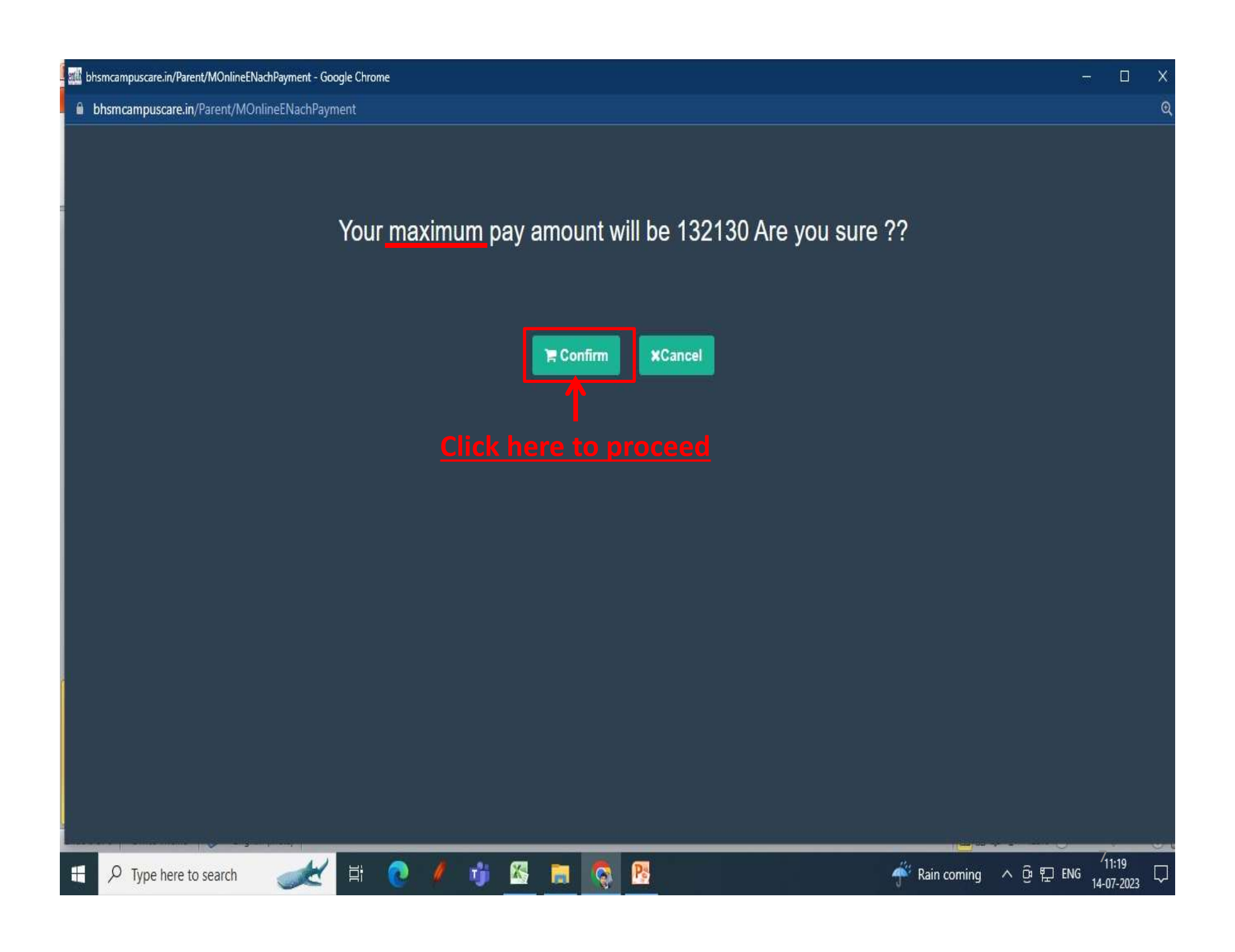

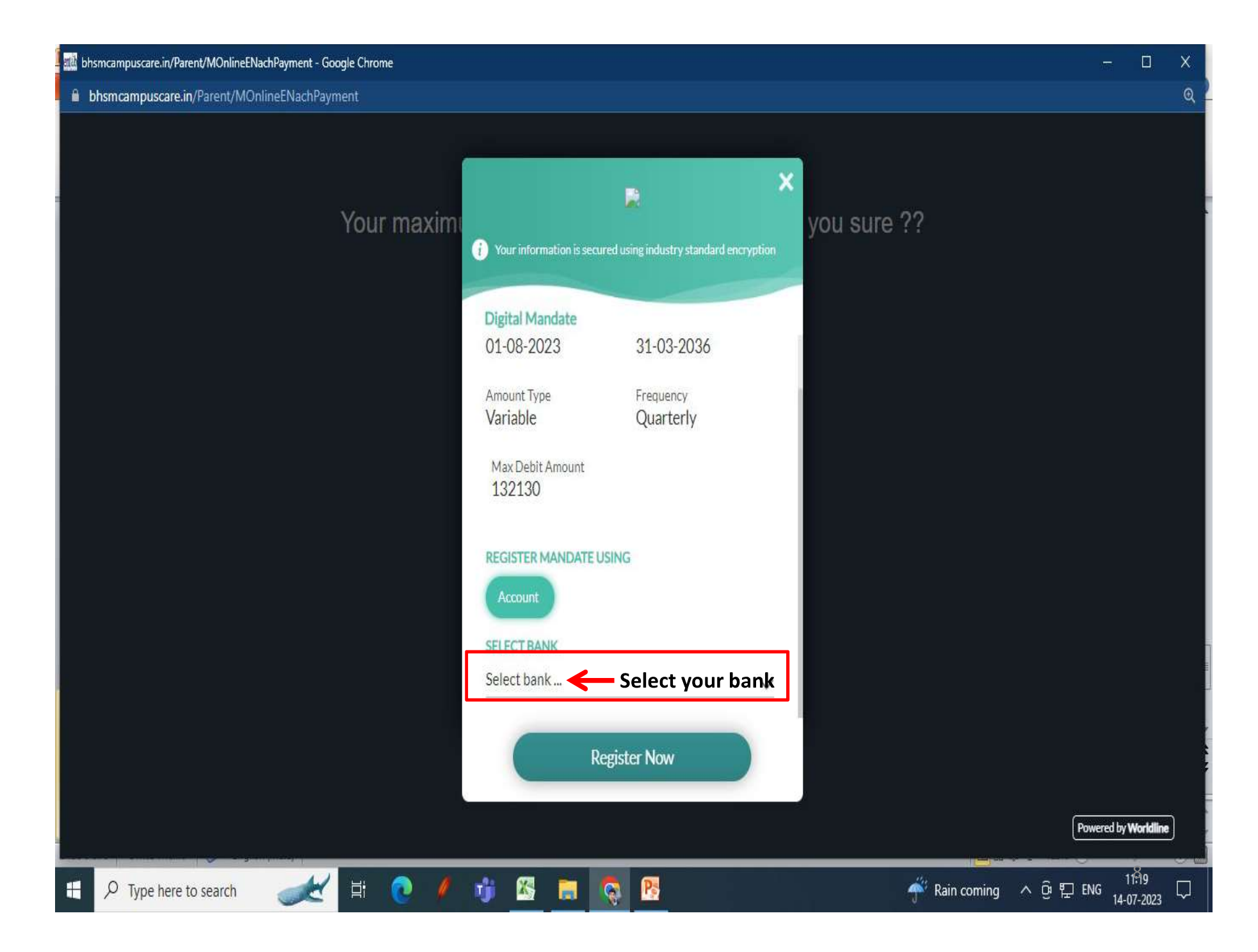

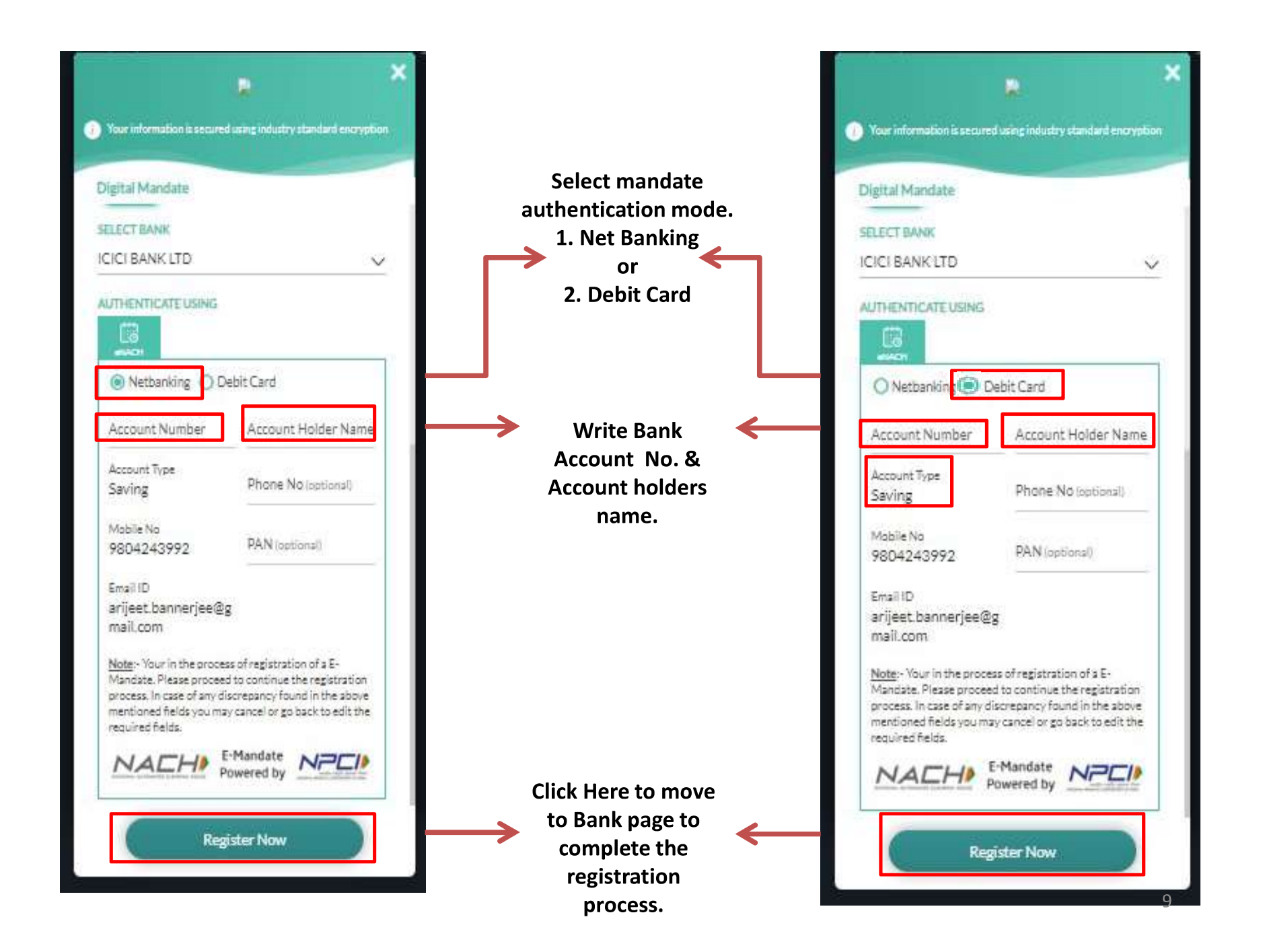

After Clicking on "**Register now** " it will be directed to respective **Bank's netbanking/Debit card authentication** web page. Please follow the steps as per respective Bank & wait for the "**Successful Authentication**" message from Bank. In case its declined, please contact your bank for necessary course of action

For Any query please contact us on following email:1. Accounts Department : accsdept@birlahighschool.com2. IT Helpdesk : ithelpdesk@birlahighschool.com

## **BIRLA HIGH SCHOOL**

**SINCE 1941** 

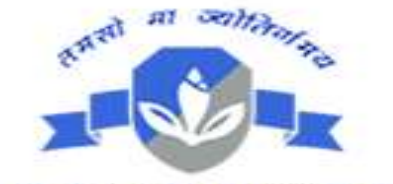

Lead Us From Darkness To Light

## **THANK YOU !**